# CallManager 11.X: Ejemplo de Configuración de Eliminar Números de Directorio No Asignados

### Contenido

Introducción Prerequisites Requirements Componentes Utilizados Antecedentes Configurar Eliminar DNs no asignados en Cisco CallManager 11.x Troubleshoot Problema Solución Verificación

## Introducción

Este documento describe el procedimiento para eliminar números de directorio (DN) no asignados en Cisco Unified Communication Manager (CUCM).

### Prerequisites

#### Requirements

Cisco recomienda que tenga conocimiento sobre estos temas:

- Administración de CallManager de Cisco
- Configuración de DNs

#### **Componentes Utilizados**

Este documento no tiene restricciones específicas en cuanto a versiones de software y de hardware.

The information in this document was created from the devices in a specific lab environment. All of the devices used in this document started with a cleared (default) configuration. If your network is live, make sure that you understand the potential impact of any command.

### Antecedentes

Cuando un DN se elimina o se actualiza en un dispositivo o se elimina un teléfono, los DN asociados no se eliminan de la base de datos del CallManager de Cisco como en las versiones

anteriores. Todavía existen en la base de dato del CallManager de Cisco como DN no asignados. Puede ver una lista de DN no asociados con teléfonos en la opción de menú Route Plan Report. Los DN no asignados permiten que los clientes continúen reenviando a correo de voz o a otro destino para DN que ya no estén asignados a dispositivos. Esto sucede a menudo cuando se reasigna o se despide a un empleado.

**Nota:** Debido a que el soporte del grupo de línea es una función de Cisco CallManager, es necesario mantener los DNs sin asignar.

Esta función puede ayudarle cuando migre o cambie algunos de sus planes de marcación sin tener que anunciar el nuevo número. Para completar esto, reenvíe cualquier llamada destinada al número antiguo al nuevo número con el uso de la opción **DN no asignado** en el Informe Plan de Ruta. Si esta función no se utiliza cuidadosamente, puede hacer que las llamadas se reenvíen al destino incorrecto si el administrador decide reutilizar el DN antiguo en una configuración telefónica nueva o existente. Cuando se reutiliza el DN antiguo en una configuración telefónica nueva o existente, tan pronto como se introduce la partición para ese DN, el resto de los campos se rellenan automáticamente (reimportando) con los mismos valores que el DN no asignado eliminado. Esto podría hacer que las llamadas se reenvíen al destino incorrecto.

Este documento describe cómo eliminar un DN no asignado de la base de datos de Cisco CallManager para que el DN pueda ser reutilizado sin ningún problema.

**Nota:** Asegúrese de eliminar los DNs no asignados a lo largo de las horas de menor actividad para evitar problemas debido a la utilización del procesador.

### Configurar

#### Eliminar DNs no asignados en Cisco CallManager 11.x

Utilice la ventana Route Plan Report para eliminar el DN de la base de datos de Cisco CallManager. Complete los siguientes pasos.

1. Elija **Plan de Ruta > Informe Plan de Ruta** para mostrar la ventana Informe Plan de Ruta.

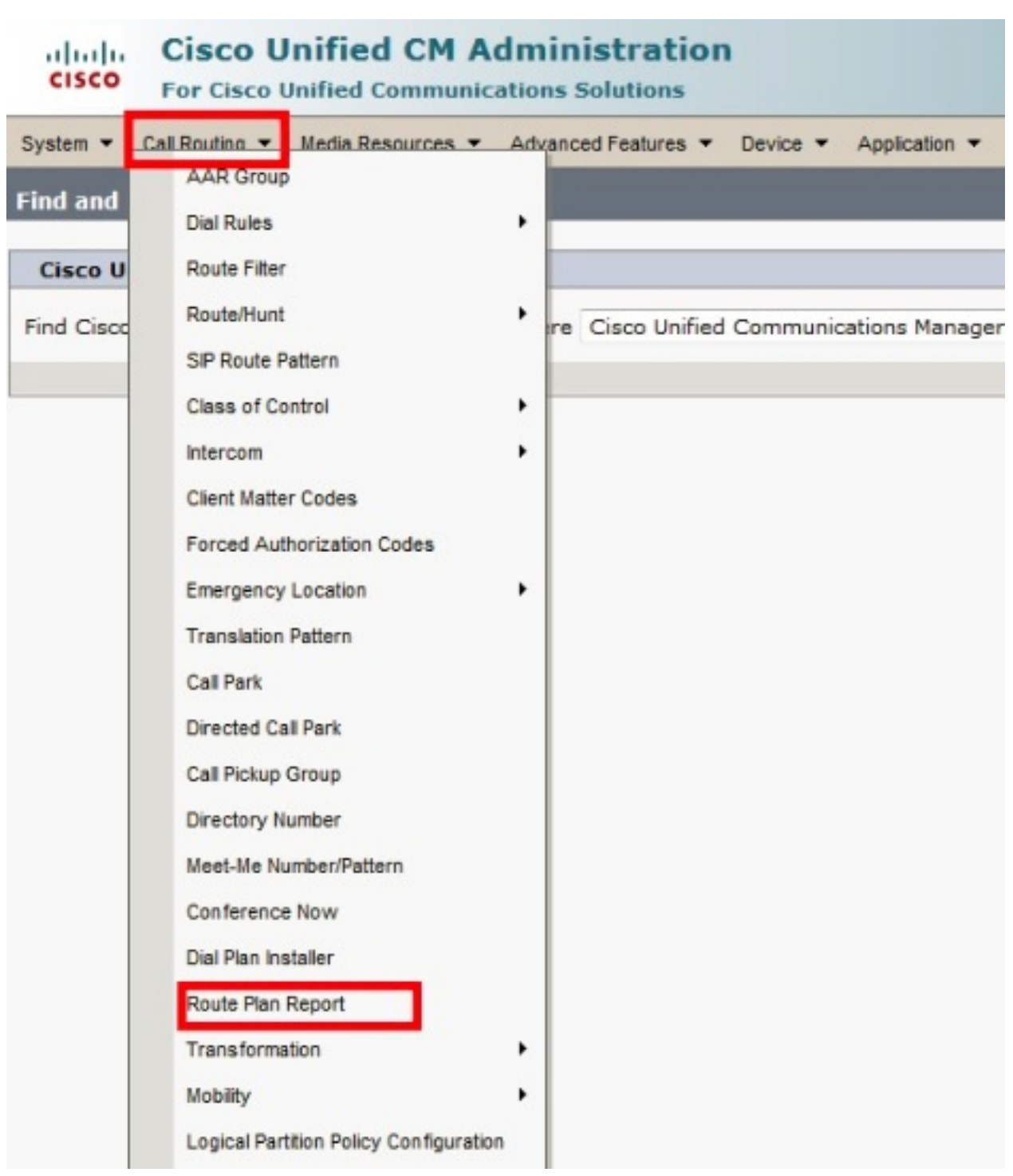

2. Elija **DNs no asignados** de la lista desplegable Buscar y use los otros cuadros de lista desplegable para especificar un informe de plan de ruta que enumere todos los DNs no asignados.

| cisco                                                                                                    | Cisco I                                                          | Unified CM /          | Administr     | ation              | Navigation Cis       | co Unified CM Admi | inistration 🚽 Go<br>About   Logout |
|----------------------------------------------------------------------------------------------------|------------------------------------------------------------------|-----------------------|---------------|--------------------|----------------------|--------------------|------------------------------------|
| System -                                                                                                    | Call Routing 🔻                                                   | Media Resources 🔻     | Advanced Feat | tures 🔻 Device 🔻   | Application - User M | anagement 👻 Bulk A | Administration 🔻 Help 🔻            |
| Find and                                                                                                    | Find and List Route Plan Report Related Links: View in file 🚽 Go |                       |               |                    |                      |                    |                                    |
| Select                                                                                                    | All Clea                                                         | n All 🙀 Delete Sele   | ected 🗙 Delet | te All Found Items |                      |                    |                                    |
| Status -                                                                                                    | Status 8 records found                                           |                       |               |                    |                      |                    |                                    |
| Route P                                                                                                    | lan Report                                                       | (1 - 8 of 8)          |               |                    |                      | Rows               | per Page 50 🔻                      |
| Find Route Plan where Pattern or URI Vegins with Vegins with Vegins with Vegins with Vegins With Vegins With Vegin |                                                                  |                       |               |                    |                      | Find               |                                    |
| ondabigin                                                                                                    |                                                                  |                       | Report        |                    |                      | Select item or e   | enter search text 👻                |
|                                                                                                    |                                                                  | Pattern or            |               | Partition          | Туре                 |                    | Route Detail                       |
|                                                                                                    | 8177 8<br>8177 -                                                 | 1001                  |               |                    | Directory Number     |                    |                                    |
|                                                                                                    | 2177<br>2177<br>2177                                             | 1006 Directory Number |               |                    |                      |                    |                                    |
|                                                                                                    | 97718<br>9177-                                                   | 50000                 |               |                    | Directory Number     |                    |                                    |
|                                                                                                    | 97718<br>17719                                                   | <u>50001</u>          |               |                    | Directory Number     |                    |                                    |
|                                                                                                    | 81778<br>8177                                                    | <u>50002</u>          |               |                    | Directory Number     |                    |                                    |
|                                                                                                    | 8 177 8<br>8 177 -                                               | 50003                 |               |                    | Directory Number     |                    |                                    |
|                                                                                                    | 2177 •<br>2177 •                                                 | <u>50004</u>          |               |                    | Directory Number     |                    |                                    |
|                                                                                                    | 81778<br>8177                                                    | 50005                 |               |                    | Directory Number     |                    |                                    |
| Select All Clear All Delete Selected Delete All Found Items                                                                                                    |                                                                  |                       |               |                    |                      |                    |                                    |

3. Estas son las tres maneras de eliminar DN: Haga clic en el DN que desea eliminar. Cuando aparezca la ventana Directory Number Configuration, haga clic en **Delete**.

| CISCO CISCO Unified C                                                                                                    | CM Administration                      | Navigation Cisco Unified CM     |  |  |  |  |  |
|----------------------------------------------------------------------------------------------------|----------------------------------------|---------------------------------|--|--|--|--|--|
| System 👻 Call Routing 👻 Media Re                                                                                                    | sources 👻 Advanced Features 👻 Device 👻 | Application 👻 User Management 💌 |  |  |  |  |  |
| Directory Number Configuration Related Links: Back To                                                                                                    |                                        |                                 |  |  |  |  |  |
| Save 🗙 Delete 🗋 Copy 省 Reset 🖉 Apply Config 🕂 Add New                                                                                                    |                                        |                                 |  |  |  |  |  |
| Directory Number Infor         Directory Number*         Point Correction         Route Partition         Description         Alerting Name         ASCII Alerting Name         External Call Control Profile         Antive |                                        |                                 |  |  |  |  |  |
| └ Directory Number Settings                                                                                                    |                                        |                                 |  |  |  |  |  |
| Voice Mail Profile                                                                                                    | < None >                               |                                 |  |  |  |  |  |
| Calling Search Space                                                                                                    | < None >                               | <b>*</b>                        |  |  |  |  |  |
| BLF Presence Group*                                                                                                    | Standard Presence group                | •                               |  |  |  |  |  |
| User Hold MOH Audio Source                                                                                                    | < None >                               | -                               |  |  |  |  |  |
| Network Hold MOH Audio Source                                                                                                    | < None >                               | ▼                               |  |  |  |  |  |
| Reject Anonymous Calls                                                                                                    |                                        |                                 |  |  |  |  |  |

Marque la casilla de verificación junto al DN que desea eliminar y haga clic en **Eliminar** seleccionados.

| diada<br>cisco                                                                                                    | Cisco U<br>For Cisco                                          | <b>Unified CM Administra</b><br>Unified Communications Solution | tion<br><sup>ns</sup> | Navigation Cisco Unified CM<br>bgl14 Search Documentat |  |  |  |  |
|----------------------------------------------------------------------------------------------------|---------------------------------------------------------------|-----------------------------------------------------------------|-----------------------|--------------------------------------------------------|--|--|--|--|
| System 👻                                                                                                    | Call Routing 👻                                                | Media Resources 🔻 Advanced Featur                               | res 🔻 Device 🔻        | Application 👻 User Management 👻                        |  |  |  |  |
| Find and List Route Plan Report Related Lin                                                                             |                                                               |                                                                 |                       |                                                        |  |  |  |  |
| Select                                                                                                    | Select All Clear All Delete Selected X Delete All Found Items |                                                                 |                       |                                                        |  |  |  |  |
| Status<br>You are about to permanently delete one or more directory numbers. This action<br>cannot be undone. Continue? |                                                               |                                                                 |                       |                                                        |  |  |  |  |
| Route P<br>Find<br>Unassigne                                                                                            | lan Report                                                    | (1<br>• Report                                                  |                       | OK Cancel                                              |  |  |  |  |
|                                                                                                    |                                                               |                                                                 |                       | Select iter                                            |  |  |  |  |
|                                                                                                    |                                                               | Pattern or URI *                                                | Partition             | Туре                                                   |  |  |  |  |
|                                                                                                    | •7718<br>87719                                                | 1001                                                            |                       | Directory Number                                       |  |  |  |  |
|                                                                                                    | 8177 •<br>8177 •                                              | 1006                                                            |                       | Directory Number                                       |  |  |  |  |
|                                                                                                    | •7718<br>#7719                                                | 50000                                                           |                       | Directory Number                                       |  |  |  |  |
|                                                                                                    | 2177<br>2177<br>2177                                          | <u>50001</u>                                                    |                       | Directory Number                                       |  |  |  |  |
|                                                                                                    | •7718<br>%7719                                                | 50002                                                           |                       | Directory Number                                       |  |  |  |  |
|                                                                                                    | 07718<br>217719                                               | <u>50003</u>                                                    |                       | Directory Number                                       |  |  |  |  |
|                                                                                                    | 2177<br>2177                                                  | <u>50004</u>                                                    |                       | Directory Number                                       |  |  |  |  |
|                                                                                                    | •7718<br>#7719                                                | 50005                                                           |                       | Directory Number                                       |  |  |  |  |
| Select A                                                                                                    | All Clear A                                                   | II Delete Selected Delete All                                   | Found Items           |                                                        |  |  |  |  |

Haga clic en **Eliminar todos los elementos encontrados** para eliminar todos los DNs no asignados encontrados.

| cisco                                                                                                    | For                                                           | sco Unified CM Adm<br>Cisco Unified Communication | Inistration         Navigation         Cisco Unified CM A           ns Solutions         bgl14         Search Documentatio |  |  |  |  |  |
|----------------------------------------------------------------------------------------------------|---------------------------------------------------------------|---------------------------------------------------|----------------------------------------------------------------------------------------------------|--|--|--|--|--|
| System 🔻                                                                                                    | Call R                                                        | outing 🔻 Media Resources 🔻 Adv                    | vanced Features 👻 Device 👻 Application 👻 User Management 👻 B                                                               |  |  |  |  |  |
| Find and                                                                                                    | l List R                                                      | oute Plan Report                                  | Related Links:                                                                                                    |  |  |  |  |  |
| Sele                                                                                                    | Select All Clear All Delete Selected X Delete All Found Items |                                                   |                                                                                                    |  |  |  |  |  |
| Status         You are about to permanently delete all unassigned DNs found using the selected search criteria. This may take a while to complete. This action cannot be undone. Continue? |                                                               |                                                   |                                                                                                    |  |  |  |  |  |
| Route                                                                                                    | Route Plan Report (1                                          |                                                   |                                                                                                    |  |  |  |  |  |
| Find                                                                                                    | Find                                                          |                                                   |                                                                                                    |  |  |  |  |  |
| onablig                                                                                                    |                                                               |                                                   | Select item                                                                                                    |  |  |  |  |  |
|                                                                                                    |                                                               | Pattern or URI 🕈                                  | Partition Type                                                                                                    |  |  |  |  |  |
|                                                                                                    | • 7718<br>• 17718                                             | <u>1001</u>                                       | Directory Number                                                                                                    |  |  |  |  |  |
|                                                                                                    | •7718<br>17719                                                | <u>1006</u>                                       | Directory Number                                                                                                    |  |  |  |  |  |
|                                                                                                    | •7718<br>•7719                                                | <u>50000</u>                                      | Directory Number                                                                                                    |  |  |  |  |  |
|                                                                                                    | ■7718<br>■7719                                                | <u>50001</u>                                      | Directory Number                                                                                                    |  |  |  |  |  |
|                                                                                                    | •7718<br>\$7719                                               | <u>50002</u>                                      | Directory Number                                                                                                    |  |  |  |  |  |
|                                                                                                    | •7718<br>#7719                                                | <u>50003</u>                                      | Directory Number                                                                                                    |  |  |  |  |  |
|                                                                                                    | •7718<br>•7719                                                | <u>50004</u>                                      | Directory Number                                                                                                    |  |  |  |  |  |
|                                                                                                    | ●7718<br>第7719                                                | <u>50005</u>                                      | Directory Number                                                                                                    |  |  |  |  |  |
| Select                                                                                                    | : All                                                         | Clear All Delete Selected                         | Delete All Found Items                                                                                                    |  |  |  |  |  |

4. Un mensaje de advertencia verifica que desea eliminar el DN. Haga clic en **Aceptar** para eliminar el DN. Haga clic en **Cancelar** para cancelar la solicitud de eliminación.

### Troubleshoot

#### Problema

Habrá algunos escenarios en los que no podrá agregar un DN en su CUCM. En la GUI de administración de CallManager, se produce un error que indica que el DN ya existe y que no le permitirá agregar el DN. Cuando marca este DN en la búsqueda de DN, no da ningún resultado. En la GUI confirma que el DN no existe. Cuando agrega el mismo número, se produce un error que el DN ya existe.

#### Solución

En este ejemplo, hubo un problema al agregar un DN 4001 a través de la GUI. Los pasos, que incluyen cómo buscar y eliminar el DN, se mencionan en detalle.

1. En una sesión SSH del editor, ingrese estos comandos SQL para buscar el DN.

run sql select dnorpattern from numplan where dnorpattern="4001" <---Search for the DN
4001
run sql select dnorpattern from numplan where dnorpattern like '%001%' <---Search for part
of DN 001</pre>

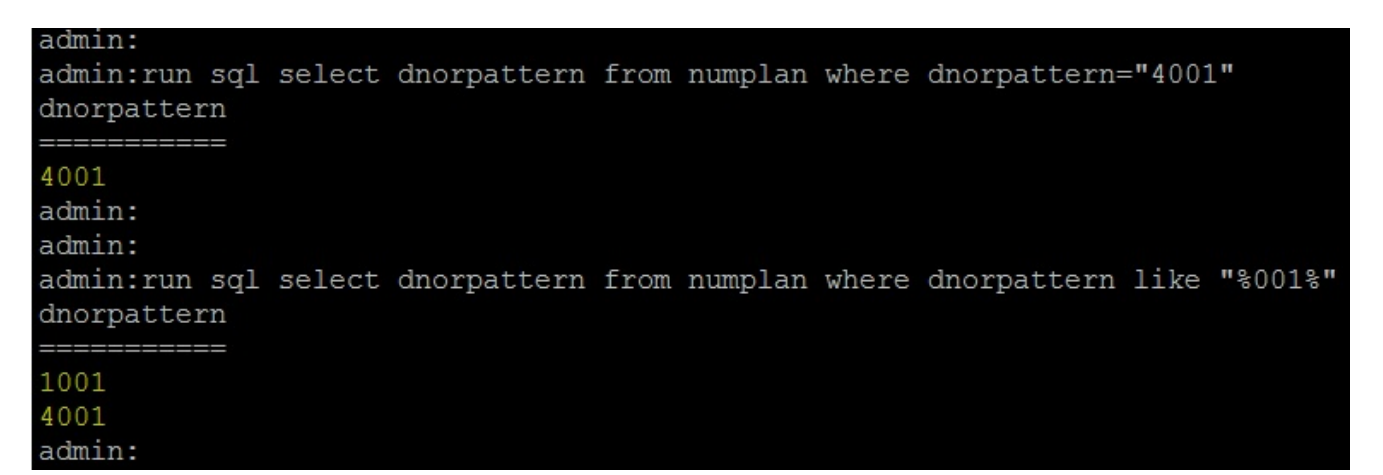

2. Para eliminar el DN que no se muestra en el resultado de la GUI, pero que se muestra a través de la sesión SSH, ingrese este comando SQL.

run sql delete from numplan where dnorpattern="4001"

| admin:run<br>Rows: 1<br>admin:<br>admin: | sql       | delete | from numplar | n whei | re dnorpa | attern= | ="4001"     |                 |
|------------------------------------------|-----------|--------|--------------|--------|-----------|---------|-------------|-----------------|
| admin:run<br>dnorpatte:                  | sql<br>rn | select | dnorpattern  | from   | numplan   | where   | dnorpattern | <b>="</b> 4001" |
| admin:<br>admin:                         |           |        |              |        |           |         |             |                 |

Después de eliminar el DN, cuando se busca este DN en la base de datos, se le da un resultado en blanco. Consulte la salida anterior.Ahora, podrá agregar el DN mediante la GUI de CUCM correctamente.

#### Verificación

Actualmente, no hay un procedimiento de verificación disponible para esta configuración.